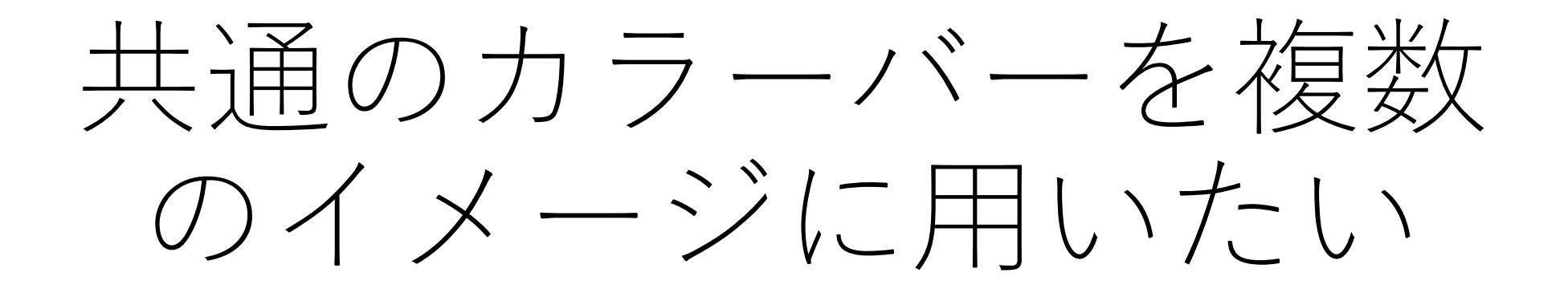

#### 二つの方法があります

#### 1. カラーバーが共通の画像を作成する

#### 2. 選択した画像のカラーバーを共通にする

# 1. カラーバーが共通の画像を 作成する

## "MSイメージ追加"の状態で"複数IMDX ファイルで共通のカラーバー"を選択

| MSイメージ追加                                  |       |       |                   |           | $\times$ |
|-------------------------------------------|-------|-------|-------------------|-----------|----------|
| IMDXファイルリスト                               |       |       |                   |           |          |
| LiverSlide9_9AA_200-600_A_2.5x_1_AREA01.i | データ行き | 列     |                   |           | $\sim$   |
| LiverSlide9_9AA_200-600_Cont_2.5x_1_AREA  |       |       |                   |           |          |
|                                           | 化合物リン | スト    |                   |           |          |
|                                           | 化合物:  | 名の検索  |                   |           |          |
|                                           | 追加    |       | 化合物名              | m/z       | アダクト     |
|                                           |       | ~     | 513.9920-514.9920 | 514.49196 |          |
|                                           |       |       |                   |           |          |
|                                           |       |       |                   |           |          |
|                                           |       |       |                   |           |          |
|                                           |       |       |                   |           |          |
|                                           |       |       |                   |           |          |
|                                           |       |       |                   |           |          |
|                                           |       |       |                   |           |          |
|                                           |       |       |                   |           |          |
|                                           |       |       |                   |           |          |
|                                           |       |       |                   |           |          |
|                                           |       |       |                   |           |          |
| <>                                        | <     | -     |                   | _         | >        |
| を数IMDXファイルで共通のカラースケー                      | ROIP  | りのみで作 | 成 ОК              |           | دی       |
|                                           |       |       |                   |           |          |

## 共通のカラーバーで画像が追加される

| ◇ フォル ① KOI9AF データ行列テーブル * MSイメージ                                                                                                    | ▼ X                                                  |
|----------------------------------------------------------------------------------------------------|------------------------------------------------------|
|                                                                                                    |                                                      |
| 1 ✓ Liver_Slide All tumor No. 使用 ダグ ラベル m/z PCA-非論 PCA-垂直へ                                                                                                    |                                                      |
| IMDX77/L/E 2 ✓ Liver_Slide All tumor All PCA·水平脑                                                                                                    | >                                                    |
| ✓ 画像設定                                                                                                    | m/z±許容幅:<br>                                         |
| 1 2 199920-200.9920 200.4920 -7.620e-003 0.000e                                                                                                    |                                                      |
| 2 2 20.9920-201.9920 201.4920 -9.634e-003 0.000e                                                                                                    | 化合物名/コメント:                                           |
| 3 2019920-2029920 2024920 3.437e-002 0.000e                                                                                                    | 515,5520-314,5520                                    |
| y 4 2 20.992/ 20.392/ 20.392/ 20.392/ 20.000e                                                                                                    |                                                      |
|                                                                                                    | Liver_Silde9_9AA_200-600_Cont_2.<br>5x_1_AREA01.imdx |
|                                                                                                    | 747.                                                 |
| ROKE: 8 Z 206.9920-207.9920 207.4920 3.585e-002 0.000e                                                                                                    | <u>データ行列</u>                                         |
| 9 🗹 207,9920-208,9920 208,4920 6,929-002 0,000e                                                                                                    |                                                      |
| まとめて解析: 💿 🔢 10 🗹 208.9920-209.9920 209.4920 6.593e-002 0.000e                                                                                                    |                                                      |
| ※ データ行列 11 2 2099920-210.9920 210.4920 5.804e-002 0.000e                                                                                                    |                                                      |
| 12 Z 210.9920-211.9920 211.4920 4.894e-002 0.000e                                                                                                    |                                                      |
| 13 Z 211.920-212.920 212.492 7.349e-003 0.000e                                                                                                    |                                                      |
| 前处理投定 14 22 21.9920-21.39920 213.4920 2.4056-002 0.0006                                                                                                    |                                                      |
|                                                                                                    | 500 um 情報のコピー                                        |
|                                                                                                    |                                                      |
| ガカフ <b>* X</b> MSイメージー覧                                                                                                    | <b>-</b> ×                                           |
|                                                                                                    | «                                                    |
|                                                                                                    | ✓ ● 表示 ✓ [M3] [R6]                                   |
|                                                                                                    |                                                      |
|                                                                                                    | 2世 🔡 四則演算                                            |
| 解析パラメータ ・×                                                                                                    |                                                      |
|                                                                                                    |                                                      |
|                                                                                                    |                                                      |
| No. Name Value                                                                                                    |                                                      |
|                                                                                                    |                                                      |
| 2         ノーマライズ基準値設定         オフ                                                                                                    |                                                      |
| 3         ノーマライズ最小しきい値(%)         0         200 300 400 500 600 ^                                                                                                    |                                                      |
| 検定         4         データ行列解析方法         ノソターゲ         m/z                                                                                                    |                                                      |
| 5 m/z範囲 199.9919 Liver_Slide9_9AA_200-600_Cont_2.5x 1                                                                                                    |                                                      |
| 1.0000 2E+06 1000 2E+06 10000 1.0000                                                                                                    |                                                      |
| PCA計算 7 ラバリング オフ 230,031 - 385,144                                                                                                    |                                                      |
| 8 除外リスト オフ 草 1E+06 <sup>1</sup> 22,053 386[140 Liver_Slide9_9AA_200-600_A_2.5x_1_ARE Liver_Slide9_9AA_200-600_C                                                                                                    | ont_2.5x_1                                           |
| + 1 (4)39 371 (85 - 514,282 - 514,282 - 514 |                                                      |
|                                                                                                    |                                                      |
| PCA結果表示 m/z                                                                                                    |                                                      |

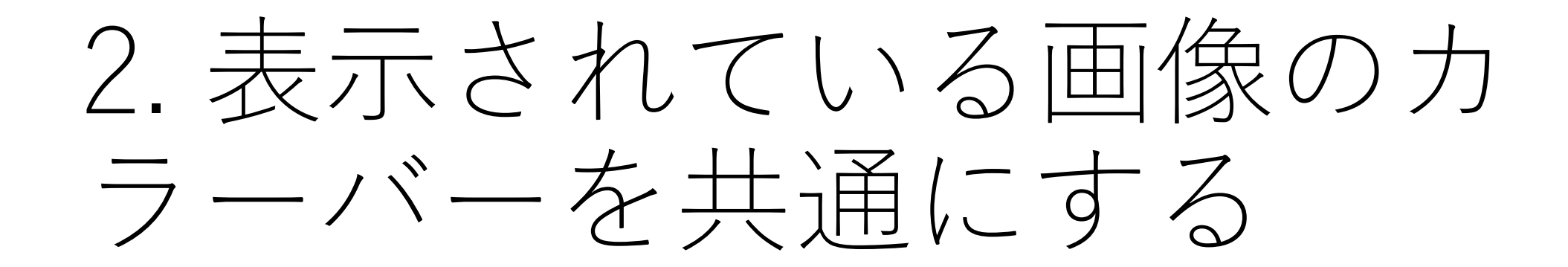

#### 比較する画像のカラーバーを合わせる

| 🔯 ファイル 表示 検索       | 設定 オプション      | 拡張機能 へ      | ルプ           |          |           |                                                                                                    |                 |                                                          | 🛃 差異     | 解析   NoTit  | ile* - IMAGEREVE    |                                                                            | _ @ ×        |
|--------------------|---------------|-------------|--------------|----------|-----------|----------------------------------------------------------------------------------------------------|-----------------|----------------------------------------------------------|----------|-------------|---------------------|----------------------------------------------------------------------------|--------------|
| עריד⊂ ⊗            | ROIIJスト       |             |              | ÷        | データ行列ラ    | テーブル                                                                                                    |                 |                                                          |          |             | <b>▼</b> ×          | MSイメージ                                                                     | <b>-</b> ×   |
|                    | No. 使用        | ファイル名       | ROI名         | 属性       |           |                                                                                                    |                 |                                                          |          | <u> </u>    |                     |                                                                            |              |
|                    | 1 🗸           | Liver_Slide | . All        | tumor    | No.       | 使用                                                                                                    | 9 <i>ヷ</i>      | ラベル                                                      | m/z      | PCA-水平軸     | PCA-垂直 <sup>个</sup> |                                                                            |              |
| 追加                 | 2 🗸           | Liver_Slide | . All        | tumor    |           |                                                                                                    |                 | PCA-水平軸                                                  |          |             |                     | m/z+1社(2)1년.                                                               | >>           |
| ≫ 画像設定             |               |             |              |          |           |                                                                                                    |                 | PCA-垂直軸                                                  |          |             |                     | 514.49196±0.5000                                                           |              |
|                    |               |             |              |          | 1         |                                                                                                    |                 | 199.9920-200.9920                                        | 200.4920 | -7.620e-003 | 0.000e              | 化合物名用以小                                                                    |              |
| $\mathbf{\Sigma}$  |               |             |              |          | 3         |                                                                                                    |                 | 201.9920-202.9920                                        | 201.4920 | 3.437e-002  | 0.000e              | 513.9920-514.9920                                                          |              |
| 画像レジストレーショ<br>ン    |               |             |              |          | 4         |                                                                                                    |                 | 202.9920-203.9920                                        | 203.4920 | -5.358e-002 | 0.000e              | 77/1/名:                                                                    |              |
|                    |               |             |              |          | 5         | <ul> <li>Image: A second second s</li></ul> |                 | 203.9920-204.9920                                        | 204.4920 | -3.961e-002 | 0.000e              | Liver_Slide9_9AA_200-                                                      | -600_Cont_2. |
|                    |               |             |              |          | 6         |                                                                                                    |                 | 204.9920-205.9920                                        | 205.4920 | -1.407e-002 | 0.000e              | 5x_1_AREA01.imdx                                                           |              |
| ROI設定              |               |             |              |          | 7         |                                                                                                    |                 | 205.9920-206.9920                                        | 206.4920 | 3.208e-002  | 0.000e              | 94.5. g4.5.                                                                |              |
|                    |               |             |              |          | 8         |                                                                                                    |                 | 206.9920-207.9920                                        | 207.4920 | 3.585e-002  | 0.000e              | データ行列                                                                      |              |
| まとめて解析: ●          |               |             |              |          | 10        |                                                                                                    |                 | 208.9920-209.9920                                        | 209.4920 | 6.593e-002  | 0.000e              |                                                                            |              |
| ※ データ行列            |               |             |              |          | 11        |                                                                                                    |                 | 209.9920-210.9920                                        | 210.4920 | 5.804e-002  | 0.000e              |                                                                            |              |
| V 7 7074           |               |             |              |          | 12        |                                                                                                    |                 | 210.9920-211.9920                                        | 211.4920 | 4.894e-002  | 0.000e              |                                                                            |              |
| ±∕a                |               |             |              |          | 13        | <ul> <li>Image: A set of the set of the</li></ul>  |                 | 211.9920-212.9920                                        | 212.4920 | 7.349e-003  | 0.000e              |                                                                            |              |
| 前処理設定              |               |             |              |          | 14        |                                                                                                    |                 | 212.9920-213.9920                                        | 213.4920 | 2.405e-002  | 0.000e              |                                                                            |              |
|                    |               |             |              |          | 15        |                                                                                                    |                 | 213.9920-214.9920                                        | 214.4920 | 4.541e-002  | 0.000e              | 500 um 「「 情報のコピー                                                           |              |
| ₩                  |               |             |              |          | < ===     |                                                                                                    |                 |                                                          |          |             | >                   |                                                                            | -            |
| 前期期                |               |             |              |          | グラフ       |                                                                                                    |                 |                                                          |          |             | • ×                 | いた の 歩声 ギ ク い ち 畑 ナ                                                        | • X          |
| 前近生                |               |             |              |          | 7.60      | JI. #277                                                                                                    | N-F107          |                                                          |          |             |                     | (2))圏車小ダノを押9                                                               | ~            |
|                    |               |             |              |          | 2/101     | - <i>10 1</i> /80                                                                                                    | /17国            |                                                          |          |             |                     | ● MS1X-ジ追加 ● ● ● ● ● ● ● ● ● ● ● ● ● ● ● ● ● ● ●                           |              |
| <u>o</u>           | <             |             |              |          |           | ٨.                                                                                                    |                 |                                                          |          | ファイル        | ~ ″                 |                                                                            |              |
| データ行列設定            | 174-18-11 B   |             |              | - X      |           |                                                                                                    |                 |                                                          |          |             |                     | □ □ □ □ □ □ □ □ □ □ □ □ □ □ □ □ □ □ □                                      |              |
|                    | 解析ハラメージ       |             |              |          | 1×Y       | 5                                                                                                    | ¢               |                                                          |          | 🛕 ノーマライズ計会  | 算は適用されま             |                                                                            | ~            |
|                    | TIC           |             |              |          | _         |                                                                                                    |                 |                                                          |          | 表 ファイルキ     | 当 スペ                | 514.49196, 513.9920-514.9920                                               |              |
| データ行列計算            | No. Na        | ame         |              | Value    | 1         | н                                                                                                    |                 | ) MSイメージ追加 🗌 🔘 m/z様                                      | 读索       | Liver_SI    | ide9 Wh             |                                                                            |              |
| ≫ 差異解析             | 1 J-          | マライズ        |              | TIC      |           |                                                                                                    |                 |                                                          |          | Liver_SI    | ide9 Wh             |                                                                            |              |
|                    | 2 J-          | マライズ基準値設    | 定            | 77       | <u>^`</u> | ピークピッキン                                                                                                    | ソグ              |                                                          |          |             |                     | Harris Carlos and                                                          |              |
|                    | 3 J-          | マライズ最小しきし   | い値(%)        | 0        |           |                                                                                                    |                 | 200 400 500 600                                          | ^        |             |                     |                                                                            |              |
| 検定                 | 4 <del></del> | -9行列解析方法    | <del>.</del> | ノンターゲ    |           | 2                                                                                                    | . 00            | m/z                                                      |          |             |                     |                                                                            |              |
|                    | 5 m/          | /z範囲        |              | 199.9919 |           | 1                                                                                                    | ver CI:         | He9 9AA 200-600 Cont 2 5x 1                              |          |             |                     |                                                                            |              |
| # <mark>#</mark> # | 6 許!          | 容幅/ピンサイズ ([ | Da)          | 1.0000   |           | 2E+06                                                                                                    | ver_all         | aes_sra(200-600_con(2.5X_1                               |          |             |                     |                                                                            |              |
| PCAtto             | 7 5/          | ベリング        |              | 77       | ity       | 2                                                                                                    | 273 0<br>30.037 | 39<br>                                                   |          |             |                     |                                                                            |              |
| PCARL#             | 8 除           | 外リスト        |              | 77       | ntens     | 1E+06                                                                                                    | 29.055          | 386 140                                                  |          |             |                     | Liver_Slide9_9AA_200-600_A_2.5x_1_ARE Liver_Slide9_9AA_200-600_Cont 2.5x_1 |              |
|                    | 9 1,8         | い値設定        |              | 77       | -         | 0E+00                                                                                                    | 1274C           | <sup>39</sup> 371 185 514,282<br>371 185 450,116 586,293 |          |             |                     |                                                                            |              |
| N 7                |               |             |              |          |           | 2                                                                                                    | 00              | 1000 400 500 600                                         |          |             |                     | ①カラーバーを合わせたい画像を選                                                           | 沢            |
| PCA結果表示            | <             |             |              | >        |           | -                                                                                                    |                 | m/z                                                      |          | <           | >                   |                                                                            |              |
| PCA結果表示            | <             |             |              | · >      |           | 2                                                                                                    | 00              | 300 400 500 600<br><b>m/z</b>                            |          | <           | >                   | ①カラーハーを合わせたい画像を速                                                           | 扒            |

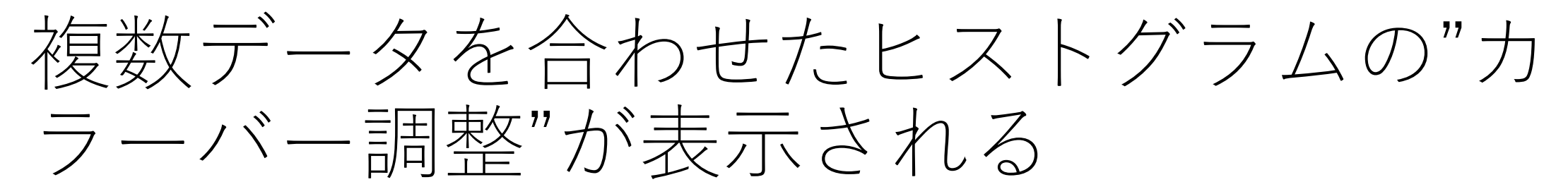

| MSイメージ調整           |                   |           |                        |         | ×     |                 |
|--------------------|-------------------|-----------|------------------------|---------|-------|-----------------|
| カラーバー調整            |                   |           |                        |         |       |                 |
| ※ 拡大ビストグラム         |                   |           |                        |         |       |                 |
| 単位 %               |                   | ° idinadi | 100                    |         | 1.609 | [+_ L 7 4       |
| 初期値に戻す             |                   |           |                        | オートスケール | Sher  | [オートスク<br>計算されな |
| カラーテーブル<br>カラーチャート | マルチカラー<br>Rainbov | ,         |                        |         | ~     | OKを押すと<br>必要があれ |
| 画質調整               |                   |           |                        |         |       |                 |
| 補聞                 | なし                | ~         | 補間画像サイズ                | •       |       |                 |
|                    |                   |           | - 1797 - 2005, U - 179 | OK      | キャンセル |                 |

[オートスケール]を押すとカラーバーの信号強度設定も再 計算されなおします。 OKを押すと選択した画像が同一の設定で表示されます。 必要があれば数値を変更してください。

# 複数の画像に共通のカラーバーが適用される

| 👿 ファイル 表示 検索                | 設定 オプション | 拡張機能 へい      | ルプ   |            |        |                                                                                                    |                                       |                             | 🛃 差異     | 解析 │ No⊺it                | le* - IMAGERE\ | Leal ー ロ×                                                                  |
|-----------------------------|----------|--------------|------|------------|--------|----------------------------------------------------------------------------------------------------|---------------------------------------|-----------------------------|----------|---------------------------|----------------|----------------------------------------------------------------------------|
| ⊗ 7ァイル                      | ROIUZE   |              |      | -          | データ行列  | テーブル                                                                                                    |                                       |                             |          |                           | <del>.</del> . | K MS∕X−ジ ×X                                                                |
|                             | No. 使用   | ファイル名        | ROI名 | 属性         |        |                                                                                                    |                                       |                             |          | ⊇ —                       |                |                                                                            |
|                             | 1 🗸      | Liver_Slide  | All  | tumor      | No.    | 使用                                                                                                    | 9 <i>1</i>                            | ラベル                         | m/z      | PCA-水平軸                   | PCA-垂直         |                                                                            |
| 追加                          | 2 🗸      | Liver_Slide  | All  | tumor      |        |                                                                                                    |                                       | PCA-水平軸                     |          |                           |                |                                                                            |
| ≫ 画像設定                      |          |              |      |            |        | _                                                                                                    |                                       | PCA-垂直軸                     |          |                           |                | 111/2 프로마란카페:<br>514.49196±0.5000                                          |
|                             |          |              |      |            | 1      |                                                                                                    |                                       | 199.9920-200.9920           | 200.4920 | -7.620e-003               | 0.000e         | 化会监名门水店                                                                    |
|                             |          |              |      |            | 2      |                                                                                                    |                                       | 200.9920-201.9920           | 201.4920 | -9.654e-003               | 0.000e         | 1.日世祖2071.                                                                 |
| 画像レジストレーショ<br>ン             |          |              |      |            | 4      |                                                                                                    |                                       | 202.9920-203.9920           | 203.4920 | -5.358e-002               | 0.000e         | 72/11/2                                                                    |
|                             |          |              |      |            | 5      |                                                                                                    |                                       | 203.9920-204.9920           | 204.4920 | -3.961e-002               | 0.000e         | Liver_Slide9_9AA_200-600_Cont_2.                                           |
|                             |          |              |      |            | 6      | <ul> <li>Image: A second second s</li></ul> |                                       | 204.9920-205.9920           | 205.4920 | -1.407e-002               | 0.000e         | 5x_1_AREA01.imdx                                                           |
| ROI設定                       |          |              |      |            | 7      |                                                                                                    |                                       | 205.9920-206.9920           | 206.4920 | 3.208e-002                | 0.000e         | 947:                                                                       |
|                             |          |              |      |            | 8      |                                                                                                    |                                       | 206.9920-207.9920           | 207.4920 | 3.585e-002                | 0.000e         | データ行列                                                                      |
| まとめて解析: 〇 0                 |          |              |      |            | 10     |                                                                                                    |                                       | 208.9920-209.9920           | 209.4920 | 6.593e-002                | 0.000e         |                                                                            |
| ☆ データ行列                     |          |              |      |            | 11     |                                                                                                    |                                       | 209.9920-210.9920           | 210.4920 | 5.804e-002                | 0.000e         |                                                                            |
|                             |          |              |      |            | 12     |                                                                                                    |                                       | 210.9920-211.9920           | 211.4920 | 4.894e-002                | 0.000e         |                                                                            |
| ±∕a                         |          |              |      |            | 13     | ~                                                                                                    |                                       | 211.9920-212.9920           | 212.4920 | 7.349e-003                | 0.000e         |                                                                            |
| 前処理設定                       |          |              |      |            | 14     |                                                                                                    |                                       | 212.9920-213.9920           | 213.4920 | 2.405e-002                | 0.000e         |                                                                            |
|                             |          |              |      |            | 15     |                                                                                                    |                                       | 215.9920-214.9920           | 214.4920 | 4.54Te-002<br>3.61/le=002 | 0.000e         | 500 um                                                                     |
| ₩.                          |          |              |      |            | < ==   |                                                                                                    |                                       |                             |          |                           | >              |                                                                            |
| 前処理                         |          |              |      |            | グラフ    |                                                                                                    |                                       |                             | ~        |                           |                |                                                                            |
|                             |          |              |      |            | スペク    | トル箱                                                                                                    | ひげ図                                   | この                          | ) デ・     | ータ                        | の場             | 合、左側のデータの信号強度が低いと分かります                                                     |
|                             |          |              |      |            |        |                                                                                                    |                                       |                             | -        | -                         | //             |                                                                            |
| **                          | <        |              |      | >          |        | <u>∧</u> .                                                                                                    |                                       | ──                          |          | ファイル                      | $\sim$         |                                                                            |
| 7 71375ROE                  | 解析パラメータ  |              |      | <b>-</b> × |        |                                                                                                    |                                       |                             |          | ▲ ノーマライズ計算                | 盲は適用されま        |                                                                            |
|                             | I        |              |      |            | 1 XY   | 5                                                                                                    | <u>c</u>                              |                             | ſ        |                           | #10/27/30140   |                                                                            |
|                             | TIC      |              |      |            |        | l an II a                                                                                                    |                                       |                             |          | 表 ファイル名                   | 5 Z^           |                                                                            |
| アーダ行列計算                     | No. Na   | me           |      | Value      |        |                                                                                                    |                                       | 「WIS1メーン」互加    U m/zð       | 史采       | Liver_Sli                 | de9 Wh         |                                                                            |
| ≫ 差異解析                      | 1 J-     | マライズ         |      | TIC        |        | <i>ピ_</i> ∕フピ┉±                                                                                                    | -11                                   |                             |          | Liver_Sli                 | de9   Wh       |                                                                            |
|                             | 2 J-     | マライズ基準値設定    | 定    | オフ         | -      | 2 /2/1                                                                                                    |                                       |                             |          |                           |                |                                                                            |
| <b>™</b> ⊳                  | 3 J-     | マライズ最小しきい    | 値(%) | 0          |        |                                                                                                    | 200 3                                 | 00 400 500 600              | ^        |                           |                |                                                                            |
| 検定                          | 4 デー     | 9行列解析方法      |      | ノンターゲ      |        |                                                                                                    |                                       | m/z                         |          |                           |                |                                                                            |
|                             | 5 m/z    | z範囲          |      | 199.991    |        | l                                                                                                    | Liver_Slid                            | e9_9AA_200-600_Cont_2.5x_1_ |          |                           |                |                                                                            |
|                             | 6 許容     | 穿幅/ピンサイズ (Da | la)  | 1.0000     |        | 2E+06                                                                                                    | 27303                                 | 9                           |          |                           |                |                                                                            |
| PCA計算                       | 7 51     | リング          |      | オフ         | ensit) | 1E+06                                                                                                    | 230.037                               | 585 <u>1</u> 144            |          |                           |                |                                                                            |
|                             | 8 除夕     | トリスト         |      | オフ         | Inte   |                                                                                                    | 27403                                 | 886140<br>9-371185          |          |                           |                | Liver_Slide9_9AA_200-600_A_2.5x_1_ARE Liver_Slide9_9AA_200-600_Cont_2.5x_1 |
| <del>ते के</del> विकास के स | 9 Lð     | い値設定         |      | オフ         |        | 0E+00                                                                                                    | i i i i i i i i i i i i i i i i i i i | 450,116 I 586.293           |          |                           |                |                                                                            |
| PCA結果表示                     |          |              |      |            |        | 1                                                                                                    | 200 3                                 | 00 400 500 600              |          | /                         |                |                                                                            |
|                             |          |              |      | >          |        |                                                                                                    |                                       | m/z                         | ~        |                           | /              |                                                                            |

## 元に戻したい場合は、[初期値に戻す]を 押す

| MS | イメージ調整     |      |         |              |            |   |                   | >            |
|----|------------|------|---------|--------------|------------|---|-------------------|--------------|
| 力  | ラーバー調整     |      |         |              |            |   |                   |              |
|    | ※ 拡大ビストグラム |      |         |              |            |   |                   |              |
|    |            |      |         |              |            |   |                   |              |
|    | 単位 %       | ~    |         | • dilitimatu | 100        | 0 | <mark>illi</mark> | 21.609       |
|    | 初期値に戻す     | Epus |         |              |            |   | <i>†</i> −⊦       | スケール         |
|    | 透明度        |      |         | -0           |            |   |                   |              |
|    | カラーテーブル    | マルチ  | קל      |              |            |   |                   | $\sim$       |
|    | カラーチャート    |      | Rainbow |              |            |   |                   | $\checkmark$ |
| (đ | 質調整        |      |         |              |            |   |                   |              |
|    | 補間         | なし   |         | $\sim$       | 補間画像サイズ    | 0 | 1                 |              |
|    | フィルター      | なし   |         | $\sim$       | フィルター強度レベル | Q | I I               | 1 1          |
|    |            |      |         |              |            | C | OK                | +#>ZUN       |